## 施設予約システムでの抽選申込結果確認方法(例:4月分にお申込みいただいた場合)

まずはログイン。

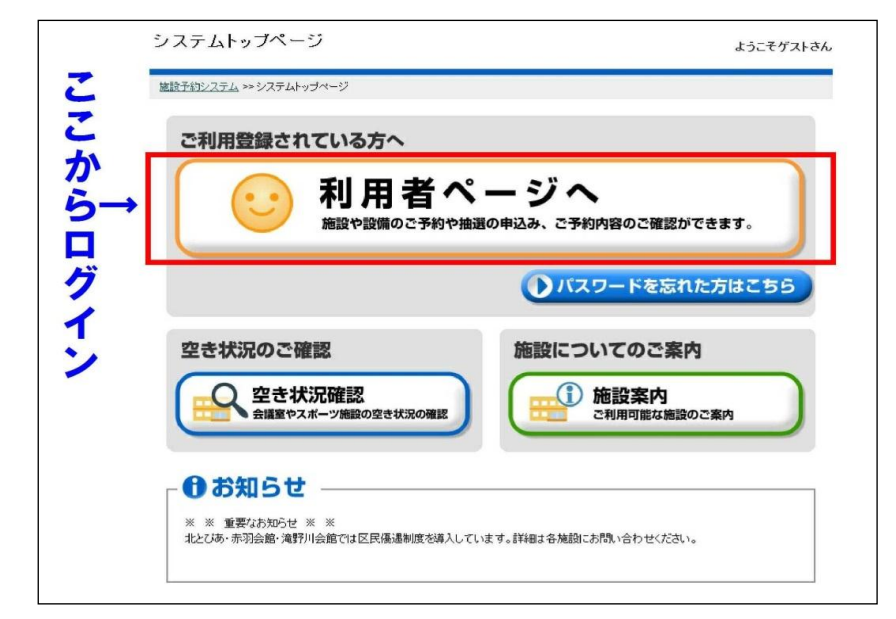

## ② 利用者番号とパスワードを入力します。

| ようこそゲスト                                            | さん                                                                                                    |
|----------------------------------------------------|----------------------------------------------------------------------------------------------------|
|                                                    |                                                                                                    |
| わど時、てください。利用者番号、バスワードについて、詳しくは、 <u>こちら</u> をご覧下さい。 |                                                                                                    |
| ←利用者番号と                                            |                                                                                                    |
| パスワードを入力                                           | し、                                                                                                    |
| 確定↓                                                |                                                                                                    |
| 〇 確 定                                              |                                                                                                    |
| (ひ トップページへ                                         |                                                                                                    |
| 4                                                  | タムは思いてくだされ。 利用者番号 ノバスワートについて、能くは、ころんで加ますます。<br>中利用者番号としていた、なくていたのであります。<br>ゆれののでは、ころんで加まれます。<br>ゆれののでは、ころんであります。<br>していたのであります。<br>していたのでのであります。<br>していたのであります。<br>していたのでのであります。<br>していたのであります。<br>していたのでのでのであります。<br>していたのでのであります。<br>していたのでのでのでのであります。<br>していたのでのでのでのでのでのでのでのであります。<br>していたのでのでのでのでのでのでのでのでのでのでのでのでのでのでのでのでのでのでので |

③ 「予約申込内容の確認と削除」から抽選結果を確認

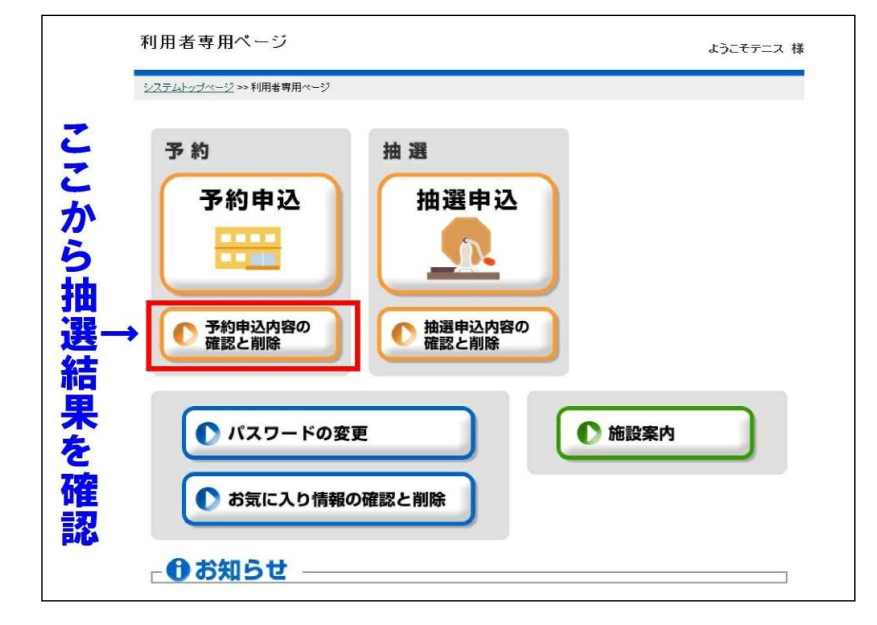

## ④ 4月分の当選を確認。

|             |                 |               | 又纳莱旦                               | 又約     | 10       |    |
|-------------|-----------------|---------------|------------------------------------|--------|----------|----|
| 日付          | 時間              | 部屋名称          | 目的                                 | 大数     | 大金<br>状態 |    |
| 3/11<br>(火) | 11:00~<br>13:00 | 中央公園野球場中央庭球場面 | 0-50-25 -******<br>テニス             | 本<br>4 | 済み       | 選択 |
| 4/1<br>(火)  | 10:00~<br>12:00 | 中央公園野球場中央庭球場面 | 8-50-25 <sup>-</sup> ******<br>テニス | 仮<br>0 |          | 選択 |
|             |                 | ↑<br>抽遇       | 申込当                                | 選:     | 分        |    |

※当選した段階では「仮予約」の状態になっています。 ※抽選日以降に4月分が表示されていない場合は落選となります。